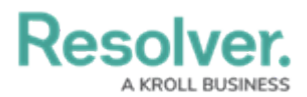

## **Create a New Dispatch User**

Last Modified on 02/19/2025 1:29 pm EST

Dispatch users are users who can access the Dispatch application through Command Center. To grant access, a Command Center user account must be created for each Dispatch user, in addition to a Person object.

## To create a Dispatch user:

- 1. Log into an administrator user account for your app.
- 2. Create a new Command Center user account by following the instructions in the Create a New Command Center User article.
- 3. Add the user to the **Dispatch Users** group by following the instructions in the Add a User

| o a User Group artic     | cle.  |          |             |       |     |               |        |
|--------------------------|-------|----------|-------------|-------|-----|---------------|--------|
| :RESOLVER                |       | $\oplus$ | (Q          |       | 000 | ) <b>@</b>    | ?<br>2 |
| People                   | ~     | Users    | User Groups | Roles |     |               |        |
| Admin <b>: Edit User</b> | Group |          |             |       |     |               |        |
| Dispatch Users           |       |          |             |       |     |               | 1      |
| Users                    |       |          |             |       |     |               |        |
| lott                     |       |          |             |       | ~   | + ADD SELECTE | D (0)  |
| Lottie Thomson           |       |          |             |       |     | ADMIN         | ×      |
|                          |       |          |             |       |     | ADMIN         | ×      |
|                          |       |          |             |       |     | ADMIN         | ×      |

Adding a user to the Dispatch Users user group.

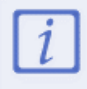

Users who are logged in at the time they're added to a user group will need to log out then log back in before the changes are applied.

- 4. Click the Resolver logo (or your company logo, if configured) at the top-left of the page to leave the admin settings.
- 5. Click the dropdown menu at the top-left of the page > Library.

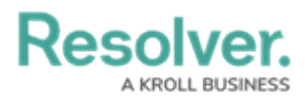

6. Click the **People** tab > **Add Person.** 

| :RESOLVER               |           | ⊕ ( <b>Q</b>     |           |         | 000           |          |   | ?     | Ω |
|-------------------------|-----------|------------------|-----------|---------|---------------|----------|---|-------|---|
| Library                 | ~         | Org Structure    | Locations | People  | Organizations | Vehicles |   |       |   |
| Library <b>: People</b> |           |                  |           |         |               |          |   |       |   |
| People                  |           |                  |           |         |               |          |   |       |   |
| + ADD PERSON            | + ADD PEF | RSON OF INTEREST | + ADD EM  | IPLOYEE |               |          |   |       |   |
| People                  |           |                  |           |         | Q             | Search   |   |       |   |
| P-1                     |           |                  |           |         |               |          | A | ctive |   |
| P-2                     |           |                  |           |         |               |          |   | ctive |   |
| P-3                     |           |                  |           |         |               |          | A | ctive |   |

An activity in the Library application.

- 7. Enter the user's name in the First Name and Last Name fields.
- Begin typing the user's name in the **Dispatch User** field, then select it from the results. If the user isn't appearing in the results, ensure they've been added to the **Dispatch Users** group by following the instructions in the Add a User to a User Group article.

Resolver.

| Create Person                       |                |  |  |  |  |  |
|-------------------------------------|----------------|--|--|--|--|--|
| Create a New Person                 |                |  |  |  |  |  |
| Photo                               | First Name     |  |  |  |  |  |
| Drag images here or click to select | Lottie         |  |  |  |  |  |
|                                     | Last Name      |  |  |  |  |  |
|                                     | Thomson        |  |  |  |  |  |
| Gender                              | Email 1        |  |  |  |  |  |
| Select one                          |                |  |  |  |  |  |
| Dispatch User                       | Phone Number 1 |  |  |  |  |  |
| lottie                              | ×              |  |  |  |  |  |
| Lottie Thomson                      |                |  |  |  |  |  |
| 2                                   | CREATE         |  |  |  |  |  |
|                                     | CANCEL         |  |  |  |  |  |
|                                     |                |  |  |  |  |  |

Creating a new Person record.

- 9. Complete other additional fields as required.
- 10. Click **Create** to save the object.

After the Command Center user account and Person object is created, a Dispatch administrator will need to complete additional configurations, but note that it may take 10 minutes or more before the user appears in Dispatch. See the Configure a New Dispatch User article in the **Dispatch Administrator's Guide** for more information.